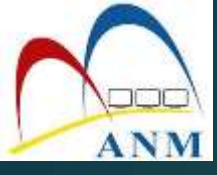

# **GPKI AGENT**

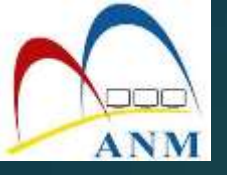

### GPKI AGENT 3.0 Release 1.0.0.1

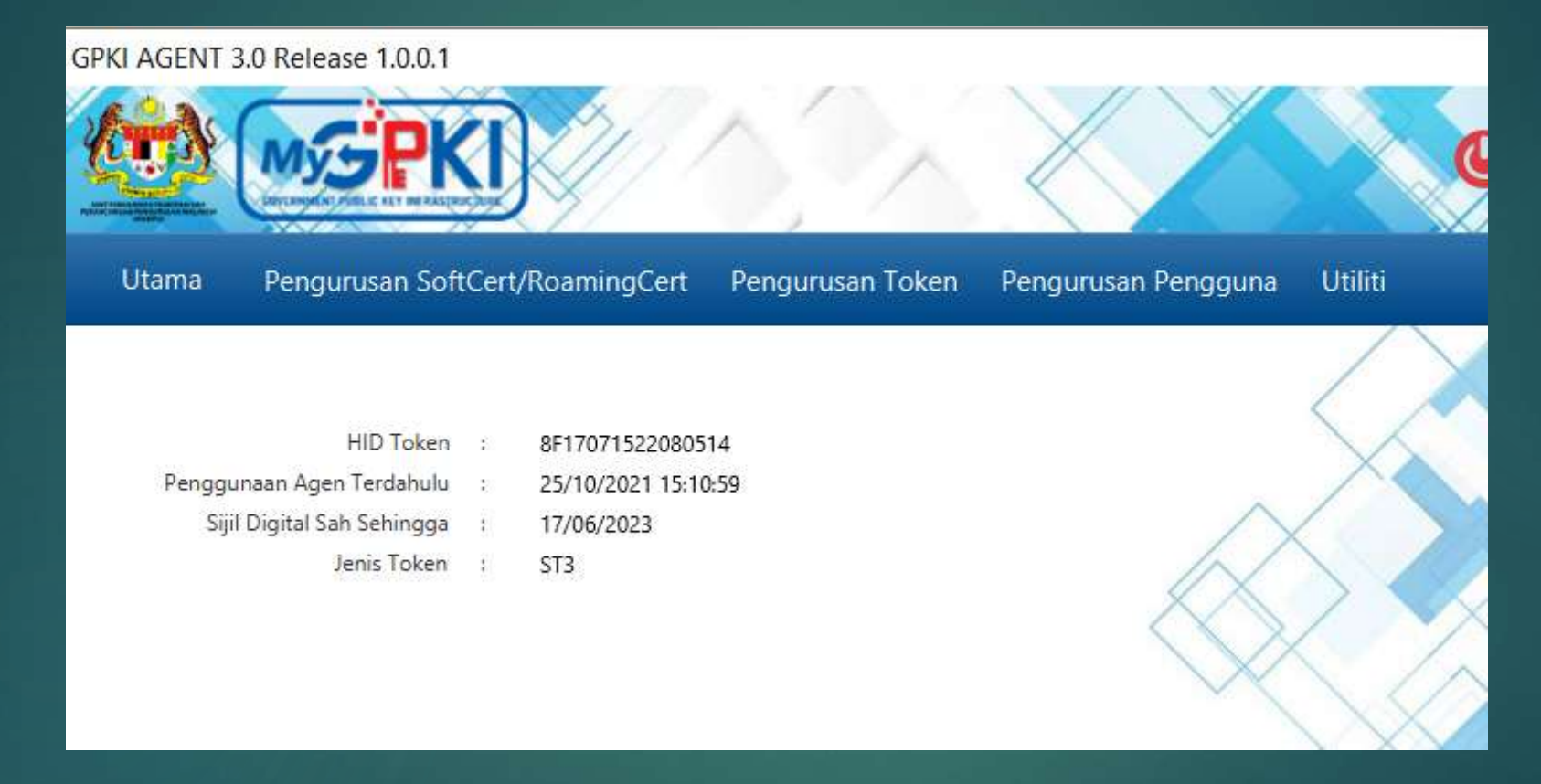

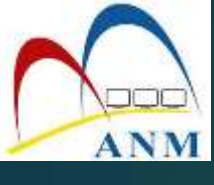

### Muat turun Agent GPKI dari Portal GPKI MAMPU

| ← → C @ gpki.mampu.gov.my/gpki_portal/            |                                                                                                    |              |                  |                |              | Q()             | Q | * | * | ≡ţ | - | :   |
|---------------------------------------------------|----------------------------------------------------------------------------------------------------|--------------|------------------|----------------|--------------|-----------------|---|---|---|----|---|-----|
|                                                   |                                                                                                    |              |                  |                | O GPHO DE SK | LOCIN PENTADBIR |   |   |   |    |   | Î   |
|                                                   | UTAMA MAKLUMAT AM -                                                                                                    | PERKHIOMATAN | MUAT TURIN -     | SOALAN LAZIM - | MEIA BANTUAN | eLEARNING       |   |   |   |    |   |     |
|                                                   |                                                                                                    |              | A Must Turun Age |                |              |                 |   |   |   |    |   |     |
|                                                   | Contraction of the local division of the local division of the loc |              | Ø Dokumen OPKI   |                |              |                 |   |   |   |    |   |     |
| SALANT TURILING > Advant Turum again              |                                                                                                    |              |                  |                |              |                 |   |   |   |    |   | -1  |
| Musat Turum Agem                                  |                                                                                                    |              |                  |                |              |                 |   |   |   |    |   |     |
| NAMET & CENTRAL                                   |                                                                                                    |              |                  |                |              |                 |   |   |   |    |   |     |
| F Trainin                                         |                                                                                                    |              | alta -           |                |              |                 |   |   |   |    |   |     |
| 1 GPNLIGENT 3.8 (Raisess 1.8.8.1)                 |                                                                                                    | 1            | <b>2</b>         |                |              |                 |   |   |   |    |   |     |
| 3 Manual Penggana - (IPMLAgent 3.8                |                                                                                                    | 1            | 28               |                |              |                 |   |   |   |    |   | . 1 |
| 3 GPNLPGENT 3.0 (Balance 1.0.5 Y). Paraggers MarO | L - mercure and pints assurably fits                                                                                                    | T.           | *                |                |              |                 |   |   |   |    |   |     |
| 4 Manual Parggana - SPNI. Apert 1.9 - Marcol      |                                                                                                    | Ť.           | a .              |                |              |                 |   |   |   |    |   |     |

\*\*\* Úninstall agent gpki lama terlebih dahulu sebelum instalasi agent baru dilakukan

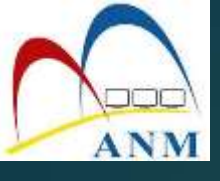

## PENGURUSAN TOKEN

Pengaktifan Token
Reset PIN
Tukar PIN
Papar Sijil Digital
Pengujian Token

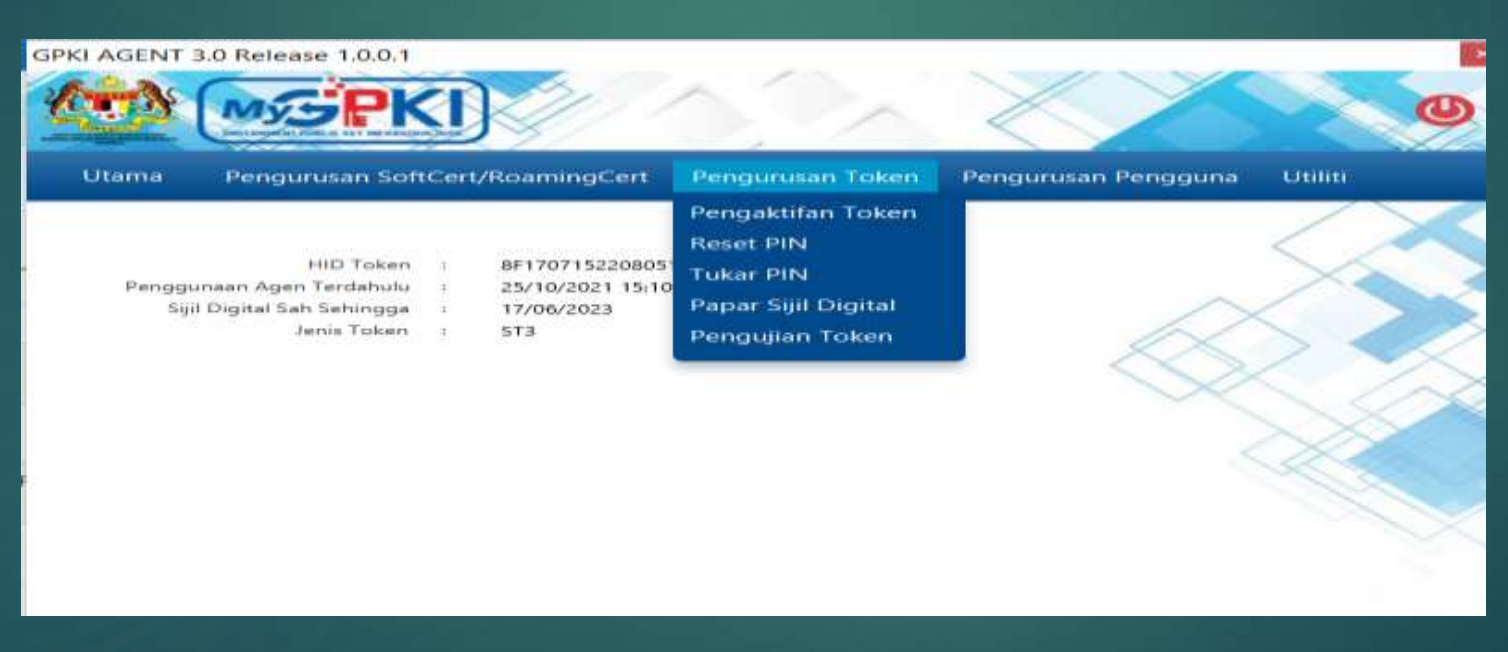

#### \*\* Pastikan token di masukkan ke USB Port

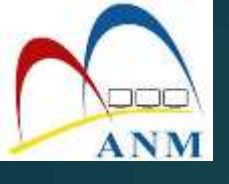

# 1. Pengaktifan Token

1. Klik pada menu [Pengurusan Token] dan pilih sub menu [Pengaktifan Token].

| ima Pengurus                                                | m SoftCe                                   | rt/RoamingCert                                          | Pengurusan Token                                                                      | Pengurusan Pengguna | est titititi |
|-------------------------------------------------------------|--------------------------------------------|---------------------------------------------------------|---------------------------------------------------------------------------------------|---------------------|--------------|
| HID<br>Penggunaan Agen Ter<br>Sijil Digital Sah Se<br>Jenis | Taken i<br>dahulu (<br>hingga (<br>Taken ( | 8F170715220805<br>29/10/2021 15:33<br>17/06/2023<br>5T3 | Pengaktifan Token<br>Reset PIN<br>Tukar PIN<br>Papar Sijil Digital<br>Pengujian Token |                     |              |

2. Skrin Pengaktifan Token dipaparkan . Masukkan [No MyKad] dan Klik butang [Hantar].

| No. Siri Token | 1           |    |
|----------------|-------------|----|
| No. MyKad:     | 80010129533 | 32 |
|                |             |    |

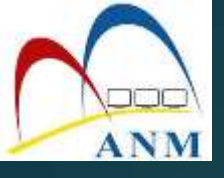

#### 3. Skrin Pengaktifan Token seperti berikut akan dipaparkan.

| No. Siri Token: | 9C164425200903   | 14                      |     |
|-----------------|------------------|-------------------------|-----|
| No. MyKad:      | 800101295332     |                         | 4   |
| Soalan Rahsia:  | Tarikh lahir ibu | anda (contoh: 01011950) | - 2 |
| Jawapan:        | ••••             |                         |     |
| PIN Token:      |                  |                         |     |
|                 | Batal            | Hantar 5                |     |

#### 4. Pilih [Soalan Rahsia], masukkan [Jawapan] dan [PIN Token].

5. Klik [Hantar] untuk aktifkan token dan mesej berikut akan dipaparkan.

| 🔎 Mesej            | ×  |
|--------------------|----|
| Transaksi berjaya. |    |
|                    | ОК |
|                    |    |

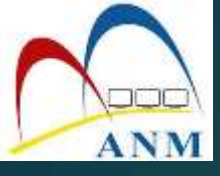

#### 6. Klik butang **[OK]** . Sistem akan memaparkan Halaman Utama seperti berikut

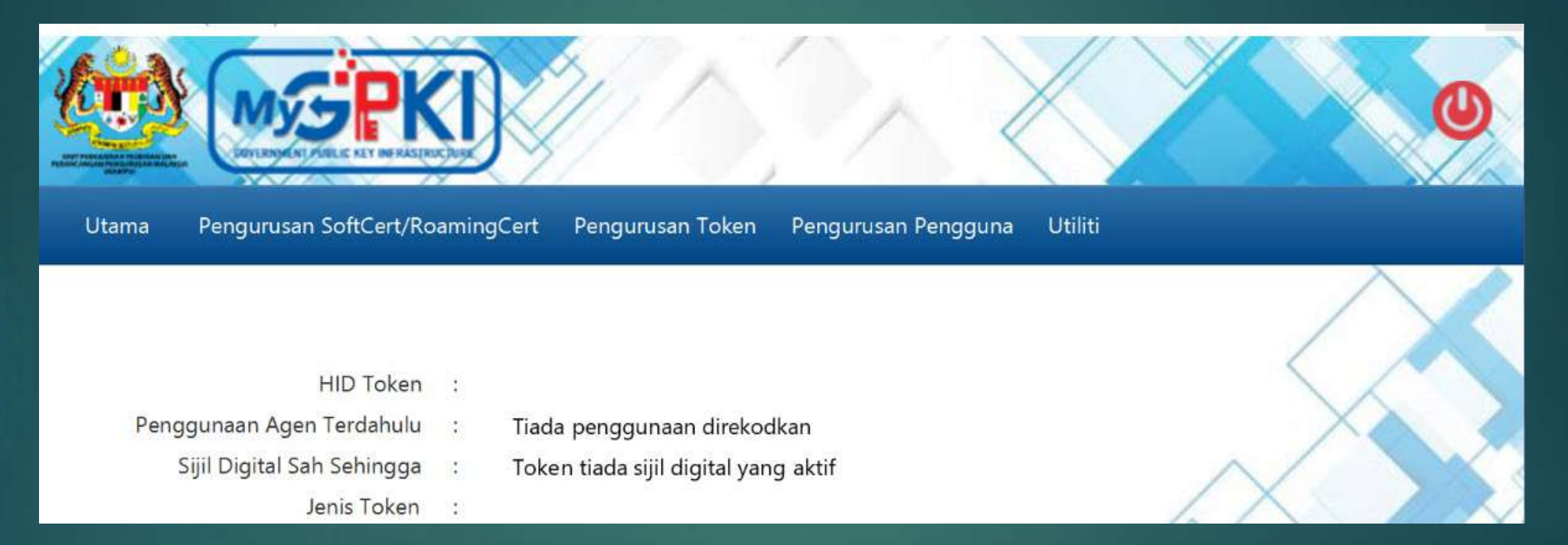

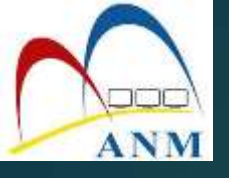

## 2. Reset PIN

#### ( menetapkan semula Pin Token sekiranya Pin Token disekat)

#### 1. Klik pada menu [Pengurusan Token] dan klik sub menu [Reset Pin]

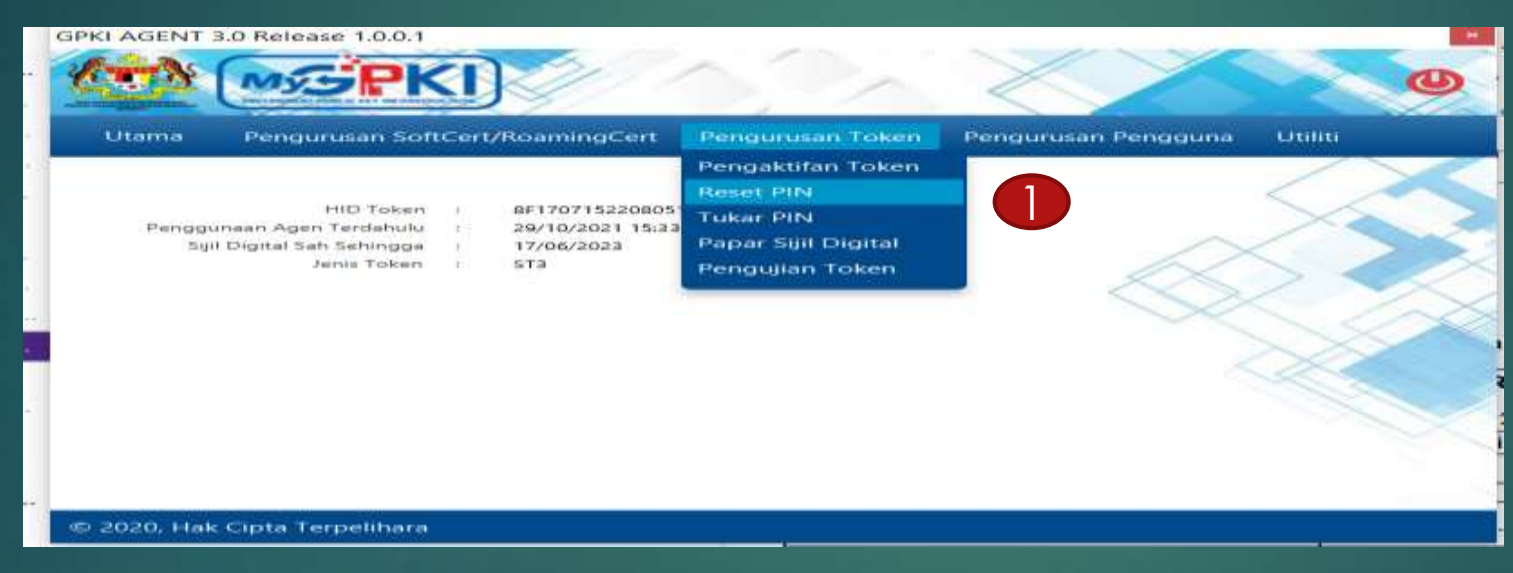

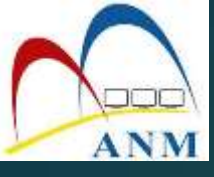

#### 2. Skrin berikut akan dipaparkan. Masukkan [No MyKad] dan klik butang [Hantar}

| Reset PIN       |              |       |
|-----------------|--------------|-------|
| No. Siri Token: |              |       |
| No. MyKad:      | 200812055090 |       |
| 2               | Hantar       | Batal |
|                 |              |       |

#### 3. Klik butang [Jana SO PIN]

| ama Pengurusar                                       | SoftCert/RoamingCert      | Pengurusan Token   | Pengurusan Pengg | juna Utiliti |
|------------------------------------------------------|---------------------------|--------------------|------------------|--------------|
|                                                      |                           |                    |                  |              |
| Reset PIN                                            |                           |                    |                  |              |
|                                                      |                           |                    |                  |              |
| No. Siri Token:                                      | 68024256060               | 90114              |                  |              |
| No. Siri Token:<br>No. MyKad:                        | 68024256060<br>8201140962 | 90114<br>21        |                  |              |
| No. Siri Token:<br>No. MyKad:<br>PIN Unblock (SO PIN | 68024256060<br>8201140962 | 90114<br>21<br>Jar | a SO PIN         |              |

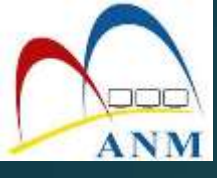

#### 4. Pop up skrin "Permohonan SO PIN" akan dipaparkan.

5. Pilih **[Soalan Rahsia]** dan **[Jawapan].** Klik butang **[Hantar]** untuk mendapatkan SO PIN.

| ama Pengurusan Sof      | Soalan Rahsia: | Tarikh lahir ibu | u anda (contoh: 01011950) |        | -                         |           |
|-------------------------|----------------|------------------|---------------------------|--------|---------------------------|-----------|
|                         | Jawapan:       | 1234             |                           |        | (4)                       |           |
| Reset PIN               |                |                  |                           | Hantar | Batal                     | an SO PIN |
| No. Siri Token:         | 289519F980     | 07F801E          |                           |        |                           |           |
| No. MyKad:              | 2008120        | 55090            |                           | 6      | $\times$                  |           |
| PIN Unblock (SO PIN):   | 1              |                  | Jana SO PIN               | X      | $\langle \rangle \langle$ |           |
| PIN Token Baharu:       | 1              |                  |                           |        | $\langle \rangle$         | $\sim$    |
| Pengesahan PIN Token Ba | haru:          |                  |                           |        | XX                        |           |
|                         | Recet Pill     | Ratal            | L.                        |        | 1 CHC                     |           |

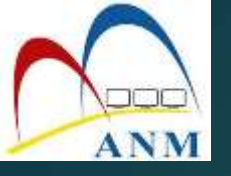

#### 6. SO PIN akan dipaparkan secara automatik pada ruangan PIN Unblock (SO PIN) .

| No. Siri Token:             | 289519F9807F801E   |     |
|-----------------------------|--------------------|-----|
| No. MyKad:                  | 870202045783       |     |
| PIN Unblock (SO PIN):       | •••••• 6 Jana SO F | PIN |
| PIN Token Baharu:           |                    |     |
| Pengesahan PIN Token Baharu |                    |     |

## 7. Masukkan PIN Token Baharu dan Pengesahan PIN Token Baharu. 8. Klik butang [Reset PIN] dan mesej berikut akan dipaparkan.

|                          | 🔎 Mesej            | ×           | ٦ |
|--------------------------|--------------------|-------------|---|
| Reset PIN                |                    |             | ł |
| No. Siri Token:          | Transaksi berjaya. |             |   |
| No. MyKad:               |                    | ОК          |   |
| PIN Unblock (SO PIN):    | •••••              | Jana SO PIN |   |
| PIN Token Baharu:        | •••••              |             |   |
| Pengesahan PIN Token Bah | haru:              |             |   |
|                          | Reset PIN Batal    |             |   |

#### <u>Nota</u>

Pengguna diingatkan supaya tidak membuat Reset PIN sekiranya tiada keperluan. Ini kerana setiap token hanya diberikan 10 kali percubaan sahaja. Sekiranya 10 percubaan telah digunakan, SO PIN token akan disekat dan token tidak boleh digunakan lagi. Pengguna perlu membuat permohonan pembatalan Sijil Digital dan membuat Permohonan Penggantian Sijil Digital.

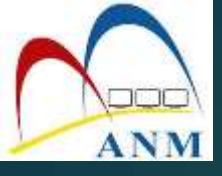

### **3. Tukar PIN** (menukar PIN Sijil Digital Token)

#### 1. Klik pada menu [Pengurusan Token] dan klik pada sub menu [Tukar PIN]

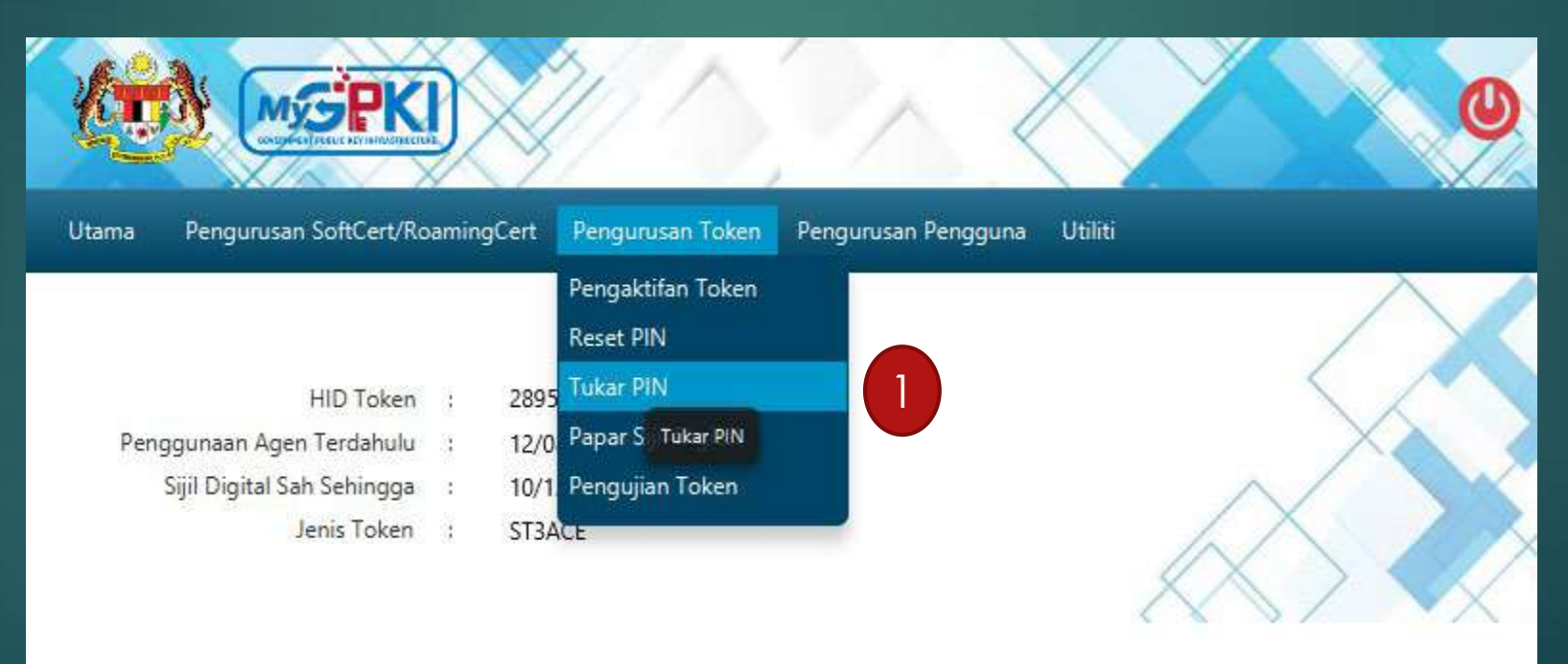

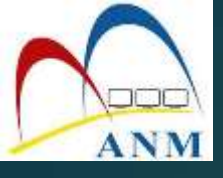

#### 2. Masukkan PIN Token (Pin Semasa) dan PIN Baharu dan Pengesahan PIN Baharu

| PIN Token:             | •••••           |   |
|------------------------|-----------------|---|
| PIN Baharu:            | •••••           |   |
| Pengesahan PIN Baharu: | •••••           | ] |
| 3                      | Tukar PIN Batal |   |

3. Klik butang **[Tukar PIN]** untuk menukar PIN Token dan klik **[Hantar].** Mesej berikut dipaparkan dan tekan butang [OK]. Pin Baharu sedia digunakan.

| 🔎 Mesej            | ×  |
|--------------------|----|
| Transaksi berjaya. |    |
|                    | ОК |

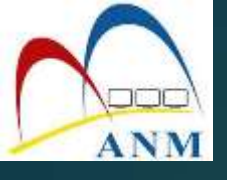

# 4. Papar Sijil Digital

1. Klik pada menu [Pengurusan Token] dan klik pada sub menu [Papar Sijil Digital]

|                              | Ţ    |                              |                        | O       |
|------------------------------|------|------------------------------|------------------------|---------|
| Utama Pengurusan SoftCert/Ro | amin | gCert Pengurusan Tol         | en Pengurusan Pengguna | Utiliti |
|                              |      | Pengaktifan Tok<br>Reset PIN | en                     |         |
| HID Token                    | :    | 6802 Tukar PIN               |                        |         |
| Penggunaan Agen Terdahulu    |      | 15/0 Papar Sijil Digita      | l Bonor Siiil Digital  | Xà      |
| Sijil Digital Sah Sehingga   | :    | 09/0 Pengujian Toker         | n Papar sijir Digitar  |         |
| Jenis Token                  | 3    | ST3                          |                        |         |

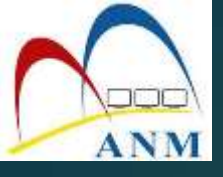

A Certificate

#### 2. Maklumat berikut akan dipaparkan. Klik pada ikon 🛒 🔮 untuk melihat maklumat lengkap

Pengurusan SoftCert/RoamingCert Pengurusan Token Pengurusan Pengguna Utiliti Utama

×

| No. Siri Maklumat Tarikh Mula Tarikh Akhir Jenis Medium Tindakan   00101295332 Issuer=Malaysia Premier CA G2 09/06/2020 09/07/2022 token 2   SURNAME=800101295332 Name: MAISARAH BINTI OSMAN 09/06/2020 09/07/2022 token 2 | Лaklumat Sijil Г | Digital                                                                             |             |              | <            |                   |
|----------------------------------------------------------------------------------------------------|------------------|-------------------------------------------------------------------------------------|-------------|--------------|--------------|-------------------|
| 100101295332 Issuer=Malaysia Premier CA G2<br>SURNAME=800101295332<br>Name: MAISARAH BINTI OSMAN                                                                                                    | No. Siri         | Maklumat                                                                            | Tarikh Mula | Tarikh Akhir | Jenis Medium | Tindakan<br>Papar |
|                                                                                                    | 100101295332     | Issuer=Malaysia Premier CA G2<br>SURNAME=800101295332<br>Name: MAISARAH BINTI OSMAN | 09/06/2020  | 09/07/2022   | token        | Toopfood 🚱        |

| Wind | ows does not have a  | nough information    | n to verify        |
|------|----------------------|----------------------|--------------------|
|      |                      |                      |                    |
| -    | sued to: AINA BINT   | TI JAAFAR            |                    |
|      | ssued by: MAMPU C    | lass 2 Test CA (ECC) |                    |
|      | /alid from 10/6/2020 | ) to 10/12/2020      |                    |
|      | 1                    | Iostall Cartificate  | front out Whatborn |

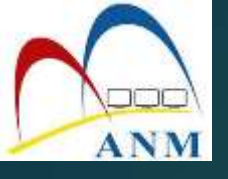

### **5. Pengujian Fungsi Token** (memastikan Sijil Digital Token berfungsi dengan baik)

1. Klik pada menu [Pengurusan Token] dan klik pada sub menu [Pengujian Token]

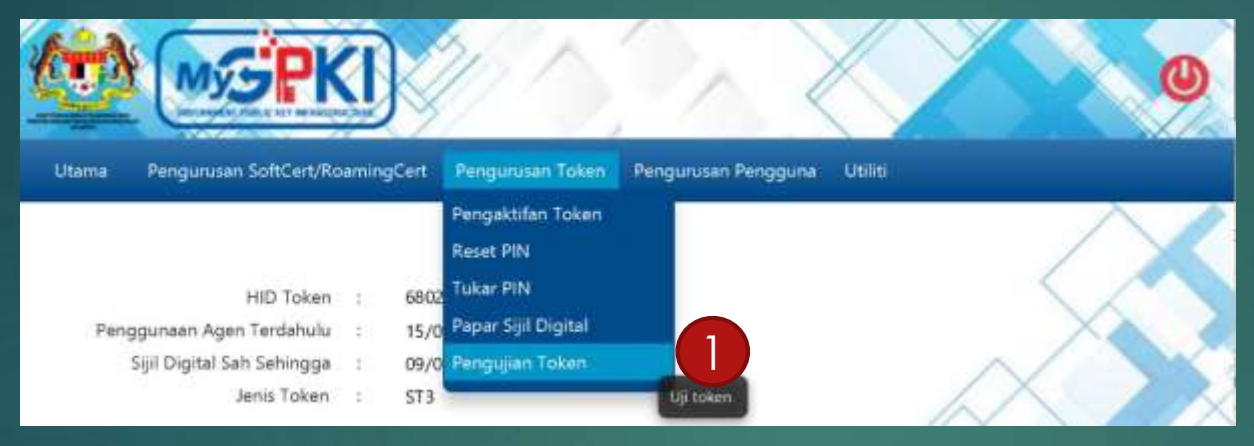

2. Masukkan [No MyKad], [PIN] dan [Data] untuk pengujian. Klik butang [Uji]

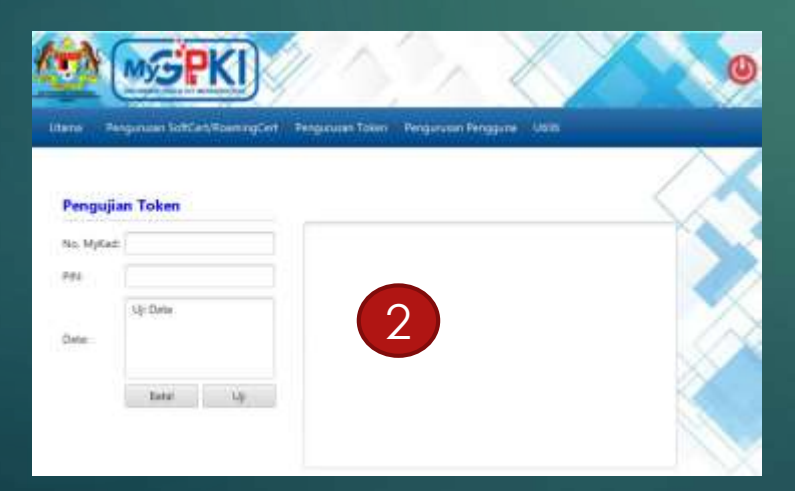

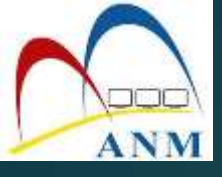

#### 3. Keputusan pengujian akan dipaparkan seperti berikut

| rengajia   | n Token      |                                                                                                    |
|------------|--------------|----------------------------------------------------------------------------------------------------|
| No. MyKad: | 820114096221 | Pengujian tandatangan dan verifikasi<br>Penyemakan jika agen aktif: Berjaya                                   |
| PIN:       | ******       | Pengujian bermula                                                                                             |
| Data:      | Uji Data     | Data: Uji Data<br>Keputusan tandatangan: Berjaya<br>Jenis kunci digital: RSA<br>Keputusan verifikasi: Berjaya |
|            | Batal Uji    | i Pengujian encrypt dan decrypt<br>Penyemakan jika agen aktif: Berjaya                                        |
|            |              | Pengujian bermula<br>ID: 820114096221                                                                         |
|            |              | Bata: Oji Data<br>Keputusan encryot: Berlava                                                                  |

4. Sekiranya terdapat ralat semasa pengujian, pengguna perlu membuat aduan di Meja Bantuan GPKI

**SEBARANG PERTANYAAN HUBUNGI:-**

- 1. PUAN JUNAIDA BINTI JAMALUDIN UKPP - 06-768 6851
- 2. PUAN JUSMIAH BINTI JAMALUDDIN UNIT TEKNIKAL – 06-768 6816

# SEKIAN . TERIMA KASIH.